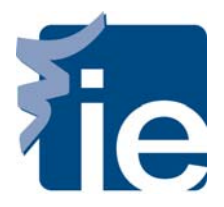

## **IT Department**

## Connect your Mac to the IE's WIFI

To connect to the wireless network using a Mac, please follow there steps:

**1**. First, you need to activate "AirPort" option, that you can find at the top of the screen (**Turn AirPort On**).

| 0                                      | 1  |   |  |
|----------------------------------------|----|---|--|
| AirPort desactivado<br>Activar AirPort |    |   |  |
| Abrir el panel de preferencias         | Re | d |  |

**2**. Once "Airport" option is turned ON, you can see a list of wireless networks detected. The wireless networks available for students is **"Alumnos".** 

| AirPort a | activado                  |
|-----------|---------------------------|
| Desactiv  | var AirPort               |
| Ninguna   | red seleccionada          |
| Alumno    | s                         |
| Acceder   | a otra red                |
| Crear re  | d                         |
| Abrir el  | panel de preferencias Red |

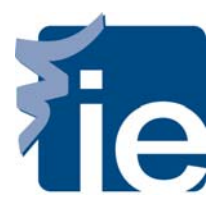

## IT Department Connect your Mac to the IE'S WIFI

**3**.– Automatically, a browser will open, and you can enter your user name and password into the validation page:

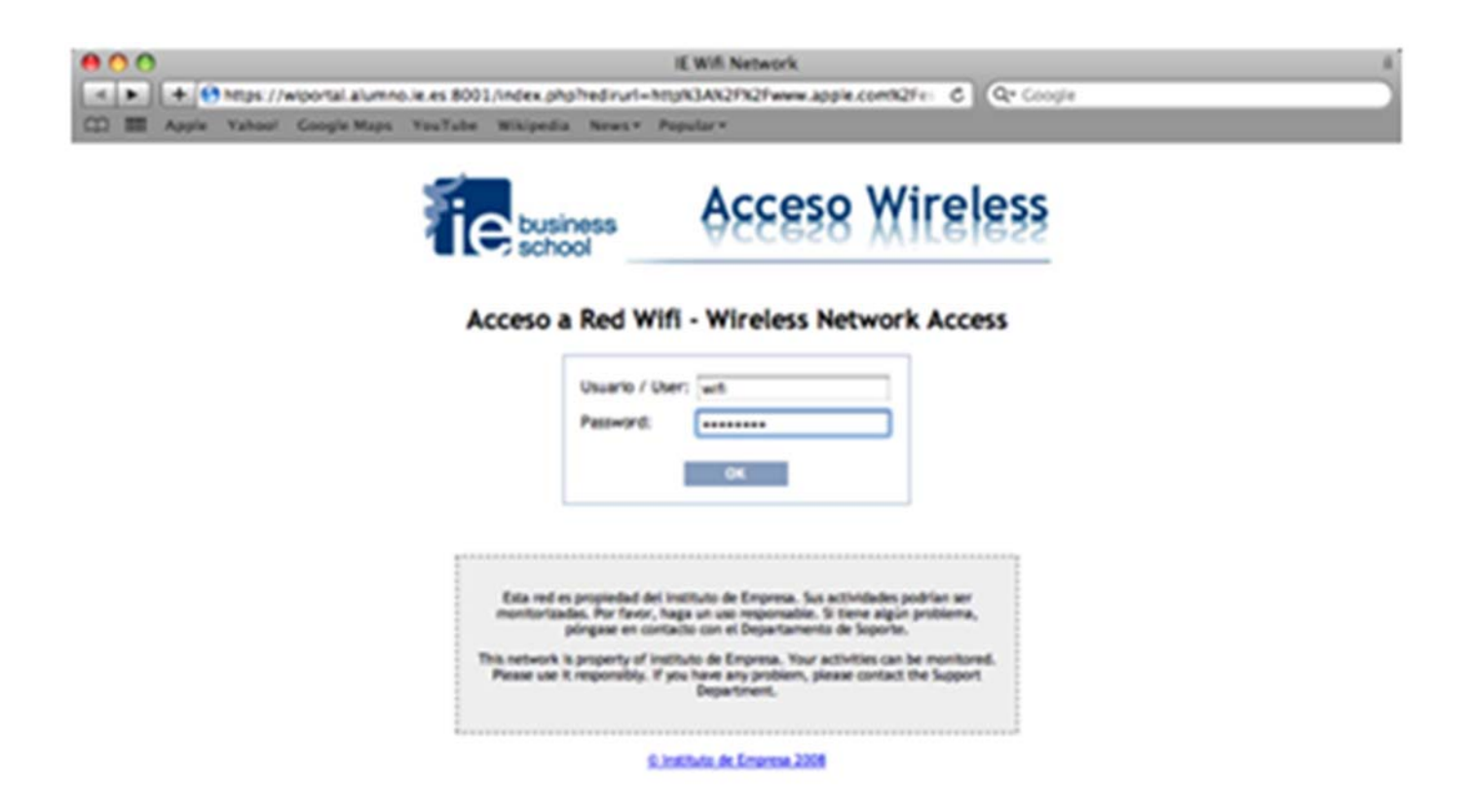